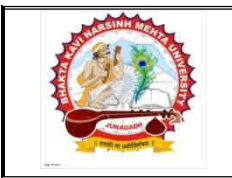

## ભક્તકવિ નરસિંહ મહેતા યુનિવર્સિટી ગવર્નમેન્ટ પોલીટેકનીક કેમ્પસ, ભક્તકવિ નરસિંહ મહેતા યુનિવર્સિટી રોડ, ખડીયા. જુનાગઢ. ગુજરાત(ભારત) ફો.(ઓ) : ૦૨૮૫–૨૬૮૧૪૦૦ Website : http://www.bknmu.edu.in Email. : cebknmu@gmail.com

પરીપત્ર:

વિષય: પરીક્ષા કેન્દ્ર બદલવા / પરીક્ષા આપવા ન ઇચ્છતાં વિદ્યાર્થીઓ માટે ઓનલાઇન પોર્ટલ શરૂ કરવા બાબત.

ભક્તકવિ નરસિંદ મદેતા ચુનિવર્સિટી ભવનના અધ્યક્ષશ્રીઓ, ચુનિવર્સિટી સંલગ્ન અનુસ્નાતક કેન્દ્રના પ્રોફેસર ઇન્ચાર્જશ્રીઓ, ચુનિવર્સિટી સંલગ્ન તમામ કોલેજના આચાર્યશ્રીઓ, માન્ચ સંસ્થાઓના વડાઓ તેમજ તમામ વિદ્યાર્થીઓને જણાવવામાં આવે છે કે ચુનિવર્સિટીની પ્રથમ તબક્કાની પરીક્ષાઓ (યુ.જી. સેમ. ૬ [બી.એસસી., બી.સી.એ., બી.એસસી.(હ્રોમ સાયન્સ), બી.એસસી.(આઇ.ટી.)], એલએલ.બી. સેમ. ૨ અને ૬, બી.એડ. સેમ. ૨ અને ૪ તથા પી.જી. સેમ. ૨ અને ૪ તેમજ પી.જી.ડી.સી.એ. સેમ. ૨) તારીખ ૨૫/૦૮/૨૦૨૦ થી તથા દ્વિતીય તબક્કાની પરીક્ષાઓ (યુ.જી. સેમ. ૬ [બી.એ., બી.એ.(હ્રોમ સાયન્સ), બી.બી.એ., બી.આર.એસ., બી.એસ.ડબ્લ્યુ., બી.કોમ.] તથા એલએલ.બી. સેમ. ૪ તેમજ ડી.એમ.એલ.ટી.) તારીખ ૦૧/૦૯/૨૦૨૦ થી શરૂ થઇ રહી છે તો કોરોના વૈશ્વિક મહામારીને કારણે માન.કુલપતિશ્રીની આજ્ઞાનુસાર વિદ્યાર્થીઓના વિશાળ હિત ને ધ્યાને લઇ "Student Examination Center Choice/Examination Rejection Portal" ઓનલાઇન પોર્ટલ http://bknmu.gipl.net/StudentExamCenterChoice.aspx લીન્ક પર તા.૧૫/૦૮/૨૦૨૦ થી તા.૧૮/૦૮/૨૦૨૦ રાત્રીનાં ૧૨:૦૦ વાગ્યા સુધી શરૂ કરવામાં આવેલ છે જે અંતર્ગત (૧) COVID-19 મહામારીની પરિસ્થિતીને કારણે જો કોઇ વિદ્યાર્થી આ પરીક્ષા આપવા ન ઇચ્છતાં હોય તો તેવા વિદ્યાર્થીઓએ પણ આ ઓનલાઇન પોર્ટલ પર <u>'દું ભક્તકવિ નરસિંફ મઢતા</u> **યુનિવર્સિટી દ્રારા ઓગષ્ટ/સપ્ટેમ્બર ૨૦૨૦ માં** <u>યોજાનાર પરીક્ષા આપવા ઇચ્છતો નથી. આગામી સમયમાં યુનિવર્સિટી દ્વારા આ પરીક્ષાના વિકલ્પે પરીક્ષાનું આયોજન કરવામાં આવશે ત્યારે</u> પ<u>રીક્ષા આપવા સંમત છું."</u> તેવી સંમતી આપવાની રહેશે. (૨) આ ઓનલાઇન પોર્ટલ પર વિદ્યાર્થીઓ પોતાનાં રહેઠાણનાં નજીકનું પરીક્ષા કેન્દ્ર (જે-તે સંબંધીત પરીક્ષાના તબક્કા મુજબ) પસંદ કરવા માટે વિદ્યાર્થીઓએ આ ઓનલાઇન પોર્ટલ પર રજસ્ટ્રેશન કરવાનું રહેશે તથા આ માટે રહેઠાણના જરૂરી દસ્તાવેજ જેવા કે આધાર કાર્ડ, ડ્રાઇવીંગ લાઇસન્સ, ચૂંટણી કાર્ડ પૈકી કોઇપણ એક દસ્તાવેજ અપલોડ કરવાનો રહેશે તથા અપલોડ કરેલ ઓરિજીનલ દસ્તાવેજ પરીક્ષા કેન્દ્ર પર પરીક્ષા વખતે રજૂ રાખવાનો રહેશ.

નોંધઃ જો કોઇ પરીક્ષા કેન્દ્ર પર નિયત સંખ્યાથી વધુ પરીક્ષાર્થીઓનું રજીસ્ટ્રેશન થશે તો યુનિવર્સિટી દ્વારા નજીકના અન્ય પરીક્ષા કેન્દ્ર પર પરીક્ષા આપવાની વ્યવસ્થા કરવામાં આવશે જે તમામ વિદ્યાર્થીઓએ માન્ય રાખવાનું રહેશે. આ બાબતે નિર્ણય કરવાની આખરી સત્તા યુનિવર્સિટીની રહેશે.

> Ullan hadey utlan hanns

બિડાણઃ-

- ઓનલાઇન પોર્ટલ અંગેની મા<mark>ર્ગદર્શક સૂચનાઓ</mark>

ક્રમાક/બીકેએનએમચુ/પરીક્ષા/૫૯૬/૨૦૨૦ ભક્તકવિ નરસિંહ મહેતા યુનિવર્સિટી, ગવર્નમેન્ટ પોલીટેકનીક કેમ્પસ, ભક્તકવિ નરસિંહ મહેતા યુનિવર્સિટી રોડ, ખડીયા, જુનાગઢ. તા.૧૫/૦૮/૨૦૨૦

પ્રતિ,

ભક્તકવિ નરસિંહ મહેતા યુનિવર્સિટી સંલગ્ન અનુસ્નાતક ભવનના વડા તેમજ તમામ કોલેજોના આચાર્યશ્રીઓ, માન્ય સંસ્થાઓના વડાઓ તથા અનુસ્નાતક કેન્દ્રોના પ્રોફેસર ઇન્યાર્જશ્રીઓ તથા વિદ્યાર્થી ભાઇઓ તથા બહેનો તરફ…

નકલ સાદર રવાના:-

(૧) માન.કુલપતિશ્રી/કુલસચિવશ્રીના અંગત સચિવશ્રી

નકલ રવાના જાણ તથા યોગ્ય કાર્યવાઠી અર્થે:-

(૧) આઈ.ટી.સેલ. વેબસાઈટ પર પ્રસિદ્ધ થવા અને યોગ્ય કાર્યવાહી અર્થ..

## ઓનલાઇન પોર્ટલ અંગેની માર્ગદર્શક સૂચનાઓઃ-

- 1. સૌપ્રથમ વિદ્યાર્થીઓએ http://bknmu.gipl.net/StudentExamCenterChoice.aspx લીન્ક પર ક્લીક કરતાં "Student Examination Center Choice/Examination Rejection Portal" પર આવશ્યક વિગતો નીચે દર્શાવેલ સૂચના મૂજબ ભરવાની રહેશે.
- 2. ત્યારબાદ Phase(તબક્કો) સીલેક્ટ કરવો. (પ્રથમ અથવા દ્વિતીય)
- 3. त्यारબाદ જે-તે विद्याशाणाओनी परीक्षा तथा सेमेस्टर पसंદ કरवा.
- 4. ત્યારબાદ એનરોલમેન્ટ નંબર એન્ટર કરવાનો રહેશે.
- 5. ત્યારબાદ Student Permanent ID એન્ટર કરવાનું રહેશે.
- 6. ત્યારબાદ **વેલીડ ઇ-મેઇલ આઇ.ડી**. એન્ટર કરવાનું રહેશે.
- 7. ત્યારબાદ વિદ્યાર્થીએ પોતાનાં મોબાઇલ નંબર એન્ટર કરી "Send OTP" ઓપ્શન પર ક્લીક કરવાનું રહેશે.
- જો વિદ્યાર્થી ઓગષ્ટ/સપ્ટેમ્બર ૨૦૨૦ માં યોજાનાર પરીક્ષા આપવા ઇચ્છતો ન હ્રોય તો પ્રથમ વિકલ્પ સીલેક્ટ કરી પોતાનાં મોબાઇલ નંબર પર આવેલ OTP દ્વારા "Verify OTP" નામનાં ઓપ્શન પર ક્લીક કરવાનું રહેશે.

| + Phase :                                          | -bred                | •                                    |
|----------------------------------------------------|----------------------|--------------------------------------|
| * Exam:                                            | -Sent-               | •                                    |
| * Enrollment :                                     |                      |                                      |
| * Student permanent (D):                           |                      |                                      |
| * Enstall #D :                                     |                      |                                      |
| * Mobile No :                                      | Send OTP             |                                      |
| सब्दर्धव नरमित मतेला यनिवर्मिती च्याण को अस्टलाजे  | USE IN STREET STREET | ा शामनी नहीं आजसी अमरमा यहि          |
| ાના વિકલ્પે પરીક્ષાને આધીજન કરવામાં આવશે ત્યારે પા | ીક્ષા આપવા સંમત છે.  | an acadan di ang panganga panagan da |

9. જો વિદ્યાર્થી ઓગષ્ટ/સપ્ટેમ્બર ૨૦૨૦ માં યોજાનાર પરીક્ષા માટે પોતાનું પરીક્ષા કેન્દ્ર બદલવા ઇચ્છતો હોય તો બીજો વિકલ્પ પસંદ કરવાનો રહેશે.

| * Phase :                                                                                                    | Select                                                                                                    |                                                                         |
|----------------------------------------------------------------------------------------------------|----------------------------------------------------------------------------------------------------|-------------------------------------------------------------------------|
| * Exam :                                                                                                    | Select                                                                                                    |                                                                         |
| * Enrollment :                                                                                                    |                                                                                                    |                                                                         |
| * Student permanent ID :                                                                                                    |                                                                                                    |                                                                         |
| * Email ID :                                                                                                    |                                                                                                    |                                                                         |
|                                                                                                    |                                                                                                    |                                                                         |
| Mobile No :<br>ું ભક્તકવિ નરસિંહ મહેતા યુનિવર્સિટી ધ્વારા ઓગપ્ટ સપ્ટે<br>રોક્ષાના વિકલ્પે પરીક્ષાને આયોજન કરવામાં આવશે ત્યારે પર<br>હું ઓગપ્ટ (સપ્ટેબ્લર ૨૦૨૦ માં યોજાનાર પરીક્ષા માટે માં ક હ                                                                                                   | ્રક્લત્ર ૦૦૦૦<br>મ્બર ૨૦૨૦ માં ચોજાનાર પરીક્ષા<br>રીક્ષા આપવા સંમત છે.<br>શવનું પરીક્ષા કેન્દ્ર બદવવા ઈચ્છુ                                           | આપવા ઈચ્છતો નથી આગામી સમયમાં યુનિ.<br>છું.                              |
| * Mobile No :<br>ુહું ભક્તકવિ નરસિંહ મહેતા યુનિવર્સિટી ધ્વારા એગપ્ટાસપ્ટે<br>રીતાના વિલ્બે પરીક્ષાનું આયોજન સરવામાં આવશે ત્યારે પર<br>હુ અગ્રિષ્ટ/સપ્ટેમ્બર સ્ટસ્ટન માં યોજાનાર પરીક્ષા માટે મારુ હ<br>* Exam Center Choice1 :                                                                   | [Send OTP]<br>મ્પ્યર ૨૦૨૦ માં ચોજાનાર પરીક્ષા<br>ડીક્ષા આપવા સંમત છે.<br>લિનું પરીક્ષા કેન્દ્ર બદલવા ઈચ્છુ<br>–-Select                                | આપવા ઈચ્છતો નથો.આગામી સમયમાં યુનિ.<br>છે.<br>-                          |
| * Mobile No :<br>ુકું ભક્તકવિ નરસિંક મહેતા લુનિવર્સિટી ધ્વારા ઓગપ્ટ્સપ્ટે<br>દીક્ષાના વિકલ્પે પરીક્ષાને આયોજન કરવામાં આવશે ત્યારે પર<br>કહુ ઓગપ્ટ/સપ્ટમ્બર સ્વરુંગ્મ થોજનાર પરીક્ષા માટે મારું ક<br>* Exam Center Choice1 :<br>* Exam Center Choice2 :                                           | ્વના ક્યાર<br>મુખ્ય રુગ્દર માં ચોજાનાર પરીક્ષા<br>રીક્ષા આપવા સેમત છે.<br>વાલનું પરીક્ષા કેન્દ્ર બદલવા ઈચ્છુ<br>Select<br>Select                      | આપવા ઈચ્છતો નથો.આગામી સમયમાં યુનિ.<br>9.<br>•<br>•                      |
| * Mobile No :<br>ુહું ભક્તાકવિ નરસિંહ મહેતા લુનિવર્સિટી પ્લારા એગષ્ટપ્સપ્ટે<br>રીક્ષાના વિલ્બે પરીક્ષાનું આયોજન કરવામાં આવશે ત્યારે પ્લ<br>હુ ઓગણપ્સપ્ટેમ્બર ૨૦૨૦ માં ચીજાનાર પરીક્ષા માટે મારુ હ<br>* Exam Center Choice1 :<br>* Exam Center Choice2 :<br>* Student Address :                   | Send OTP<br>મ્પ્યર ૨૦૨૦ માં યોજાનાર પરીક્ષા<br>ડીક્ષા આપવા સંયત છે<br>ાલનુ પરીક્ષા કેન્દ્ર બદલવા ઈચ્છુ<br>Select                                      | આપવા ઈચ્છતો નથી.આગામી સમયમાં યુનિ.<br>9<br>•<br>•                       |
| * Mobile No :<br>ુકું ભક્તાકવિ નરસિંહ મહેતા યુનિવર્સિટી ખ્યારા એગપ્ટસપ્ટે<br>રીસાંના વિશ્લ્યે પરીસાને આયોજન કરવામાં આવશે ત્યારે પ્ર<br>કુ ઓગપ્ટ'સપ્ટેમ્બર ૨૦૨૦ માં યોજાનાર પરીસા માટે મારું હ<br>* Exam Center Choice1 :<br>* Exam Center Choice2 :<br>* Student Address :<br>* Upload Document: | Send OTP<br>મ્પર ૨૦૨૦ માં યોજાનાર પરીક્ષા<br>દીક્ષા આપવા સંમત છે.<br>માલનુ પરીક્ષા કેન્દ્ર બદલવા ઈચ્છુ<br>Select<br>Select<br>Choose File No filhosen | આપવા ઈચ્છતો નથો.આગામી સમયમાં યુનિ.<br>છે.<br>•<br>•<br>•<br>•<br>•<br>• |

- 10. ત્યારબાદ વિદ્યાર્થીએ પોતાની પસંદગીનું પરીક્ષા કેન્દ્ર ૧ અને ૨ સીલેક્ટ કરવું.
- 11. ત્યારબાદ વિદ્યાર્થીએ પોતાનું મોબાઇલ નંબર સહીતનું હાલનું સરનામું ટાઇપ કરી પોતાનાં રહેઠાણનો દસ્તાવેજ (જો બંન્ને બાજુ હોય તો મર્જ કરીને) અપલોડ કરવાનો રહેશે. જેવા કે આધાર કાર્ડ, ડ્રાઇવીંગ લાઇસન્સ, ચૂંટણી કાર્ડ પૈકી કોઇપણ એક દસ્તાવેજ (JPG/JPEG/BMP/PDF ફોર્મેટમાં ફાઇલ 100kb થી 250kb સાઇઝ સુધીની મર્ચાદામાં અપલોડ કરવાનો રહેશે.)
- 12. ત્યારબાદ વિદ્યાર્થીએ પોતાનાં મોબાઇલ નંબર પર આવેલ OTP દ્વારા "Verify OTP" નામનાં મેનું પર ક્લીક કરી Submit આપવાનું રઠેશે.